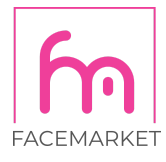

# Jak přiřadit platební kartu k reklamnímu účtu v Business Managerovi

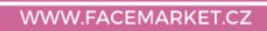

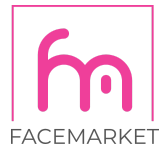

#### V Business Manageru zvolíte položku "Nastavení firmy".

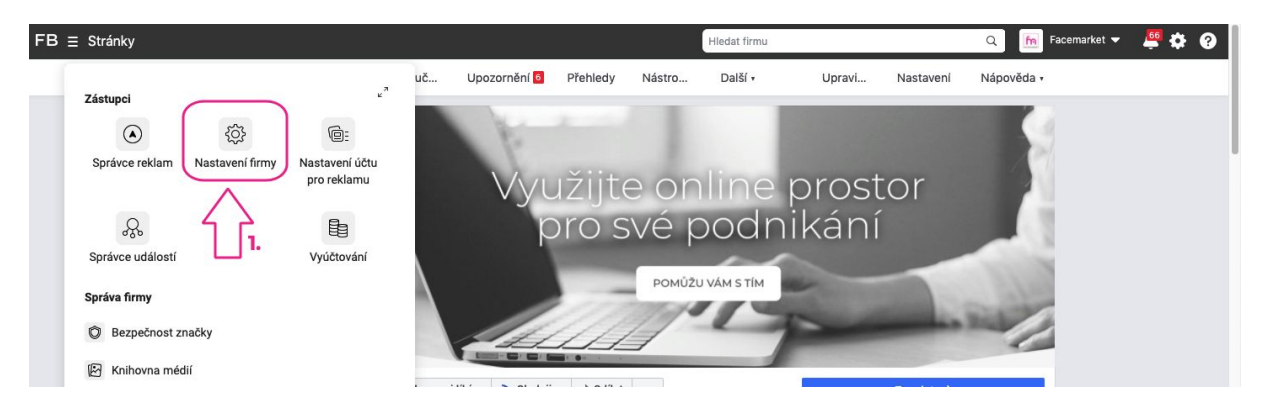

## Zvolte kategorii "Účty pro reklamu".

| FACEBOOK :                                 |   | Lidé                            |        |                                                                                                    |         |
|--------------------------------------------|---|---------------------------------|--------|----------------------------------------------------------------------------------------------------|---------|
| Facemarket                                 |   | Filtrovat podle jména, ID neb Q | Přidat | R Michala Matošík Holomková<br>Přístup správce · michala.holomkova@facemarket.cz                                                                     | Upravit |
| 💣 Systémoví uživatelé                      |   | × •                             |        | A Přidat položky                                                                                                    |         |
| Žádosti                                    |   | Michala Matošík Holomková       | ۲      | Přiřazené položky A Přidat pol                                                                                                    | zky     |
| Firemní položky                            |   |                                 |        | K těmto položkám má Michala Matošík Holomková přístup. Zobrazte si oprávnění tohoto<br>uživatele a spravujte je. Položky můžete přidávat i odebírat. |         |
| Stránky 2.<br>Účty pro reklamu<br>Aplikace | 3 |                                 |        | Hledejte podle ID nebo jména<br>Stránky                                                                                                    | Q<br>*  |

Zvolte reklamní účet, ke kterému chcete přidat platební kartu. A v rozšířené nabídce klikněte na "**Zobrazit způsoby platby**".

| FACEBOOK<br>Nastavení firmy |   | Účty pro reklamu                     |                                                                                                    |      |  |
|-----------------------------|---|--------------------------------------|----------------------------------------------------------------------------------------------------|------|--|
| Facemarket                  | • | Zadejte ID / název účtu / 🔍 Přidat 🔻 | Facemarket s.r.o.<br>Vlastnik:: ID: Deaktivovat Upravit Otevřít ve Správci reklam                              | •    |  |
| 💣 Systémoví uživatelé       |   | Filtrovat podle ▼ Seřadit podle ▼    | Facemarket 773443012728811                                                                                     | atby |  |
| Žádosti                     |   |                                      | Lidé Partneři Připojené položky 4.                                                                             |      |  |
| Firemní položky             |   |                                      |                                                                                                    |      |  |
| 📑 Účty                      | ^ |                                      | Lidé 🖉 Přidat lidi                                                                                             |      |  |
| Stránky                     |   | Facemarket s.r.o.                    | Tihle lidé mají přístup k Facemarket s.r.o. Jejich oprávnění si můžete prohlédnout, up avit nebo<br>odstranit. |      |  |
| Účty pro reklamu            |   | 3.                                   | Hledejte podle ID nebo jména Q                                                                                 |      |  |
| Aplikace                    |   |                                      |                                                                                                    |      |  |
| Instagramové účty           |   |                                      | Michala Matošík Holomková                                                                                      |      |  |
| Oblast as deliver           |   |                                      |                                                                                                    |      |  |

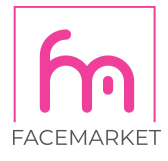

### Zvolte button "Přidat způsob platby".

| G         | Nastavení plateb |                                                                                                    |                                | Facemarket s.r.o. (773443012728811)   | • |
|-----------|------------------|----------------------------------------------------------------------------------------------------|--------------------------------|---------------------------------------|---|
|           |                  |                                                                                                    |                                |                                       | 1 |
| fn        |                  | Příští vyúčtování                                                                                    | Spravovat                      |                                       |   |
| ē:<br>17  |                  | <b>30. září 2020</b><br>Vyúčtování také dostanete, když na výdajích dosáhnete<br>částky 1 000,00 Kč. | Dlužná částka<br>Zaplatit hned | _                                     |   |
|           |                  | Způsoby platby                                                                                       | Přidat způsob platby           | · · · · · · · · · · · · · · · · · · · |   |
| •         |                  |                                                                                                    |                                |                                       |   |
| <b>:¢</b> |                  |                                                                                                    |                                |                                       |   |

Máte možnost zvolit mezi platební kartou a PayPal. Platební karta je nejpoužívanější, a tak ukážu tuto platební metodu. Vyplňte všechny potřebné údaje Vaší karty a potvrďte buttonem "**Pokračovat**".

|               | Nastavení plateb |                                                                                                    | Facemarket s.r.o. (773443012728811) 📼 |
|---------------|------------------|----------------------------------------------------------------------------------------------------|---------------------------------------|
|               |                  | Příští vyůčtování Spravov                                                                            |                                       |
|               |                  | Debetní nebo kreditní karta                                                                          |                                       |
| ie:           |                  | Podrobnosti o kartě 🛛 🖬 🕋                                                                            | 1                                     |
| -             |                  | Jméno na kartě                                                                                       |                                       |
| 5             |                  | Číslo karty                                                                                          |                                       |
| -0            |                  | MM/RR Bezpečnostní kód                                                                               |                                       |
| Ô             |                  |                                                                                                    | 1                                     |
| <b>1</b><br>Q |                  | Zpět Uložit<br>Celkové výdaje na reklamy můžete mít snadno pod kontrolou. Stačí si nastavit limit úč | tu                                    |

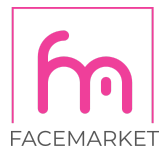

|     | Nastavení plateb |                                                            |        | Facemarket s.r.o. (773443012728811) |
|-----|------------------|------------------------------------------------------------|--------|-------------------------------------|
|     |                  | Příští vyúčtování                                          |        |                                     |
|     |                  | 30. září 2020                                              |        |                                     |
|     |                  | Akce proběhla úspěšně                                      | ×      |                                     |
|     |                  |                                                            |        |                                     |
| \$  |                  |                                                            |        |                                     |
| -\$ |                  | Do vašeho účtu byla přidána karta '                        | _      |                                     |
|     |                  |                                                            | Hotovo |                                     |
| 4   |                  | Nastavení limitu účtu na výdaje                            |        |                                     |
|     |                  | Calková výdsia na raklamu můžata mít snarlno nod kontrolou |        |                                     |

Nyní je již Váš reklamní účet připraven!

# Máte dotaz? Nevíte si rady?

#### Napište mi nebo zavolejte a vše vyřešíme!

Michala Matošík Holomková | Online Marketing Specialist

| mobile: +420 734 354 021 | email: michala.holomkova@facemarket.cz | site: www.facemarket.cz